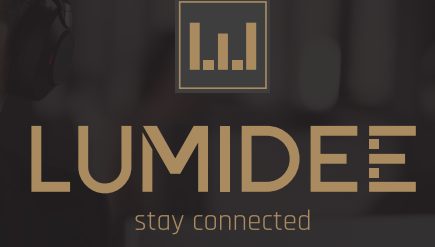

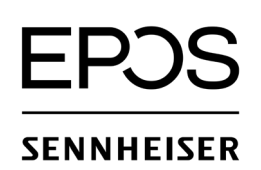

Ga naar EPOS Zendesk, maak een account aan of log in.

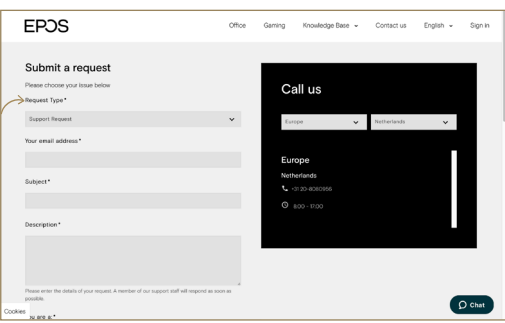

 Diffice
 Genering
 Konstructure
 English

 No see s\*

 Kat tour:

 Nome

 Poree

 Constry\*

 Name

 Constry\*

 Name

 Constry\*

 Calle

 Calle

 Congay

## Stap 2:

Vul alle (persoonlijke) gegevens in. Ook de productnaam en een omschrijving van het probleem.

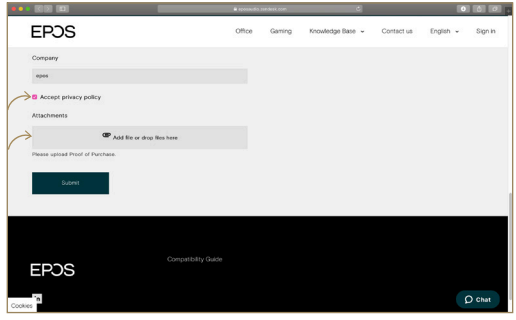

## Stap 4.

Voeg eventueel foto's toe indien u deze heeft. Klik vervolgens op 'Submit' en dan bent u klaar!

## Conception The set of a last of an engene A metric of an angeler and will support a scalars To come To come To come The set of a last of a last of a l

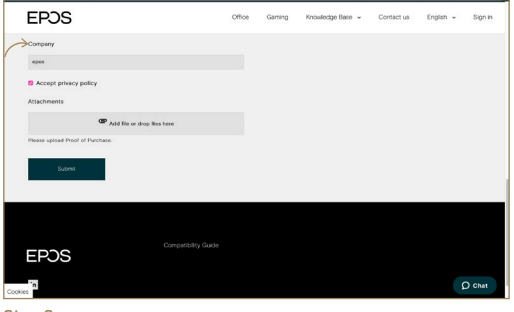

**Stap 3.** Heeft u alles ingevuld? Accepteer de privacyvoorwaarden.